## Google Classroom – How to Join Your Class

Here are some instructions to help you

1) Open Google in a web browser and search for "Google Classroom"

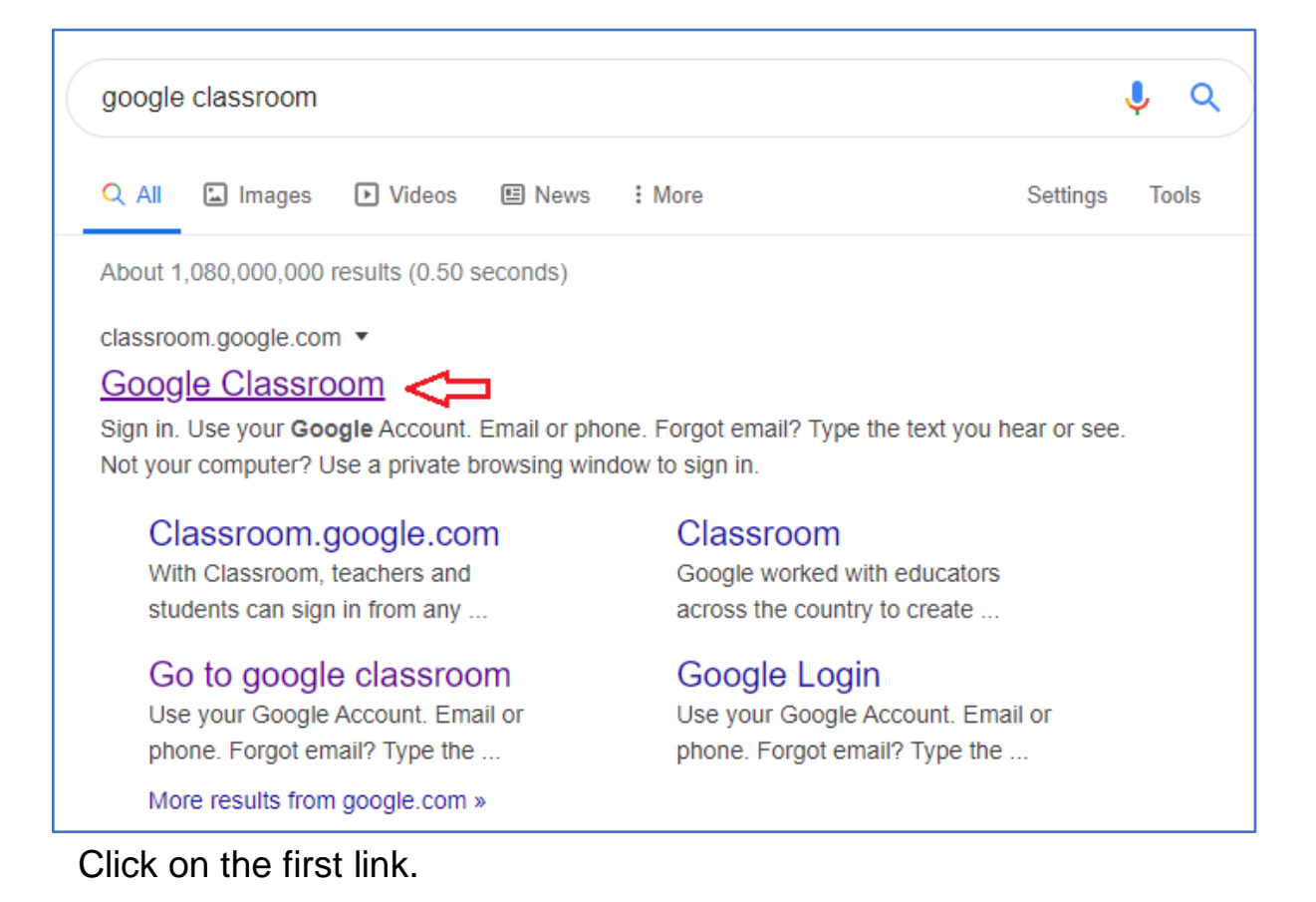

2) Click "Sign in" and select "Google Classroom".

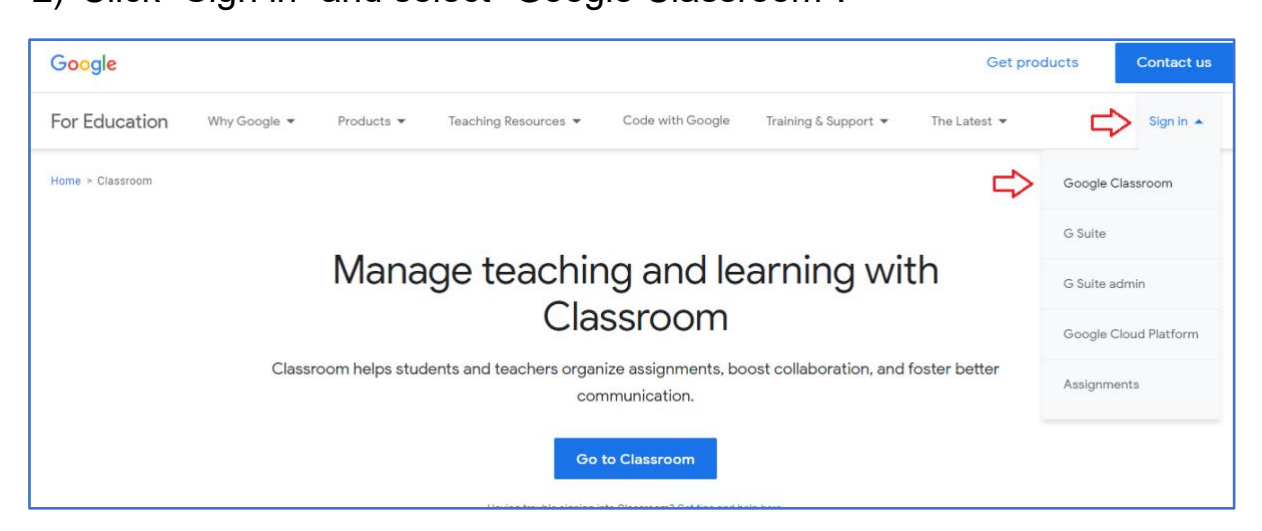

3) Sign in with your school email address. Start by typing your name as you do when logging on to any of the school computers. Type your first name, full stop, and then your last name. Some students will have a number after their last name.

After this, type: @education.nsw.gov.au

For example: john.doe3@education.nsw.gov.au

| Good                                                       | le              |              |   |
|------------------------------------------------------------|-----------------|--------------|---|
| Sign                                                       | in              |              |   |
| Use your Goog                                              | le Account      |              |   |
| Email or phone<br>john.doe3@education.nsw<br>Forgot email? | v.gov.au        |              | ] |
| Not your computer? Use Guest n<br>Learn more               | node to sign ir | ı privately. |   |
| Create account                                             |                 | Next         |   |
|                                                            |                 |              |   |

Then click "Next".

4) Next you will be asked to log in to your Department of Education account. Your User ID will be your first name, full stop, and then your last name. Some students will have a number after their last name. Your password is a 4-digit number based on the day and month of your birthday. For example, if your birthday is the 9th of March, your password will be 0903.

| NSW DEPARTMENT OF EDUCA | TION                                                                                                    |  |
|-------------------------|----------------------------------------------------------------------------------------------------|--|
|                         | Login with your DoE account User ID John.doe3 Example.jane.ctitzen1 Password Log in Forgot your password? Have trouble logging in? Help for DoE staff |  |
|                         |                                                                                                    |  |

Then click "Log In".

5) Select "Continue", then "I'm a Student".

| Google Classroom         Classroom helps classes communicate, save time, and stay organized.<br>Learn more |  |
|----------------------------------------------------------------------------------------------------|--|
| John DOE<br>john.doe3@education.nsw                                                                        |  |
| CONTINUE<br>By joining, you agree to share contact information with people in your class. Learn more       |  |

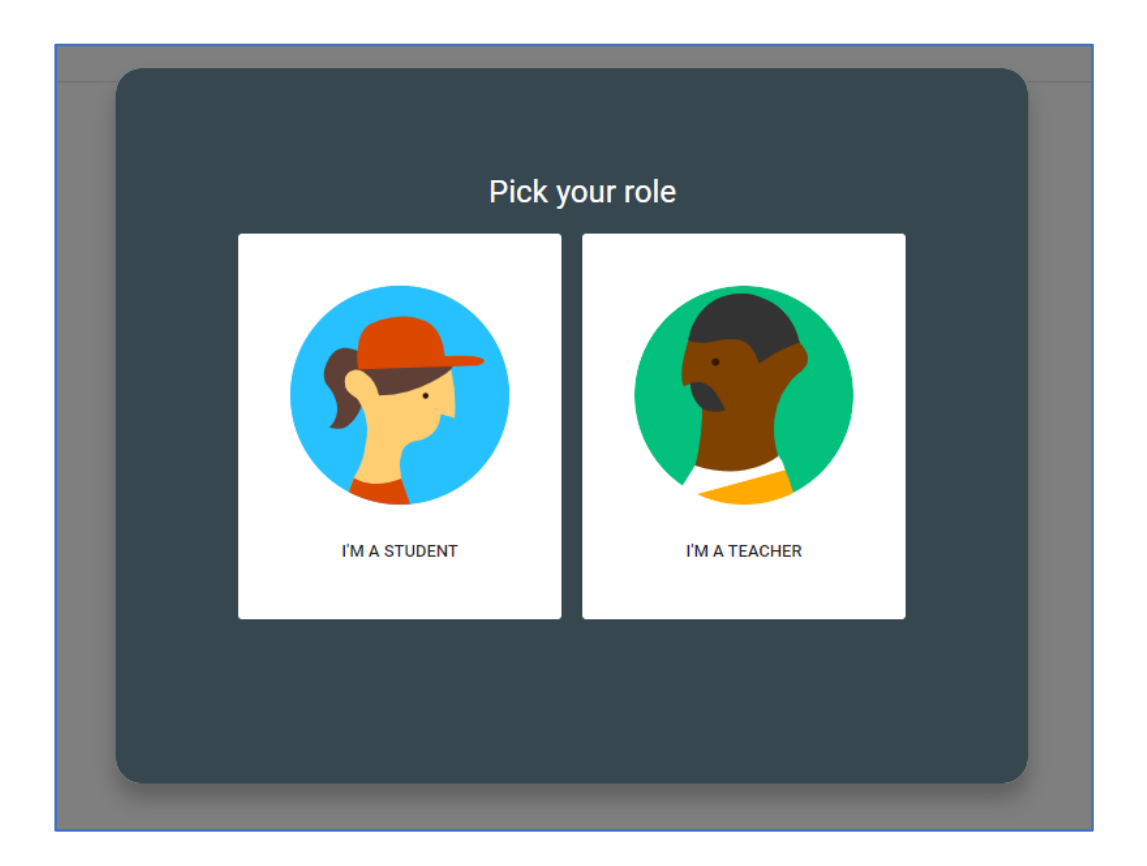

6) Click the "+" symbol and type in the class code provided by your teacher.

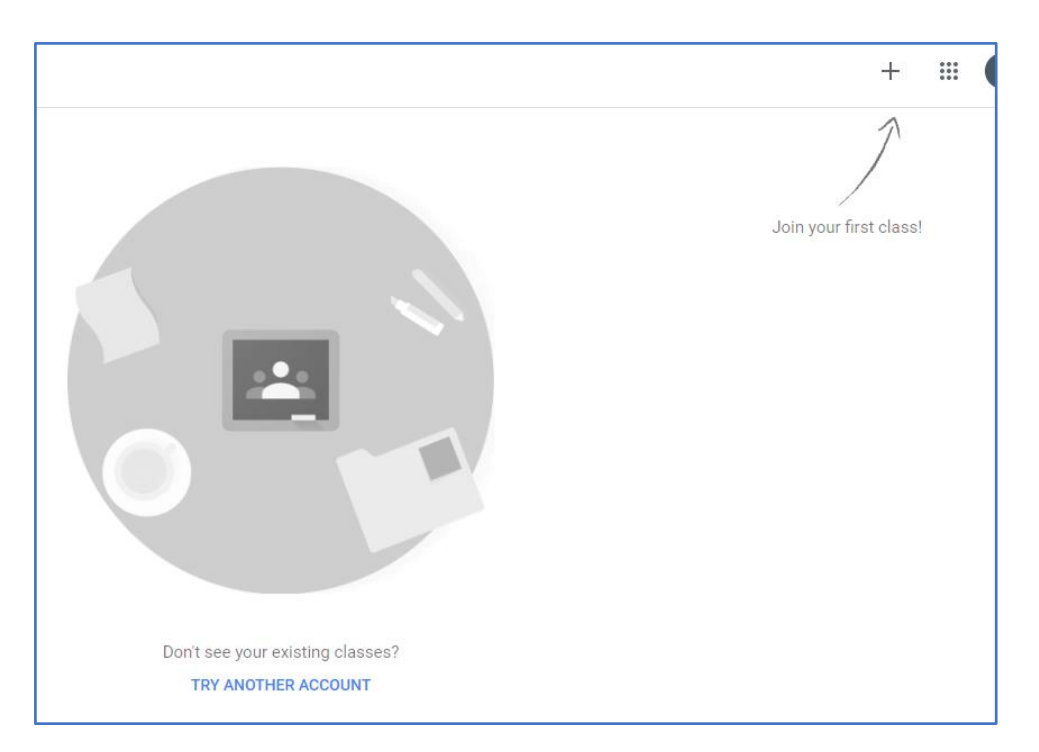

| Join class                                                  |  |
|-------------------------------------------------------------|--|
| Ask your teacher for the class code, then<br>enter it here. |  |
| Class code                                                  |  |
| Cancel Join                                                 |  |
|                                                             |  |
| Don't see your existing classes?                            |  |
| TRY ANOTHER ACCOUNT                                         |  |

Then click "Join".

6) Well done! You've joined your class on Google Classroom! You should now see the name of your class. Scroll down to see the work assigned by your teacher.

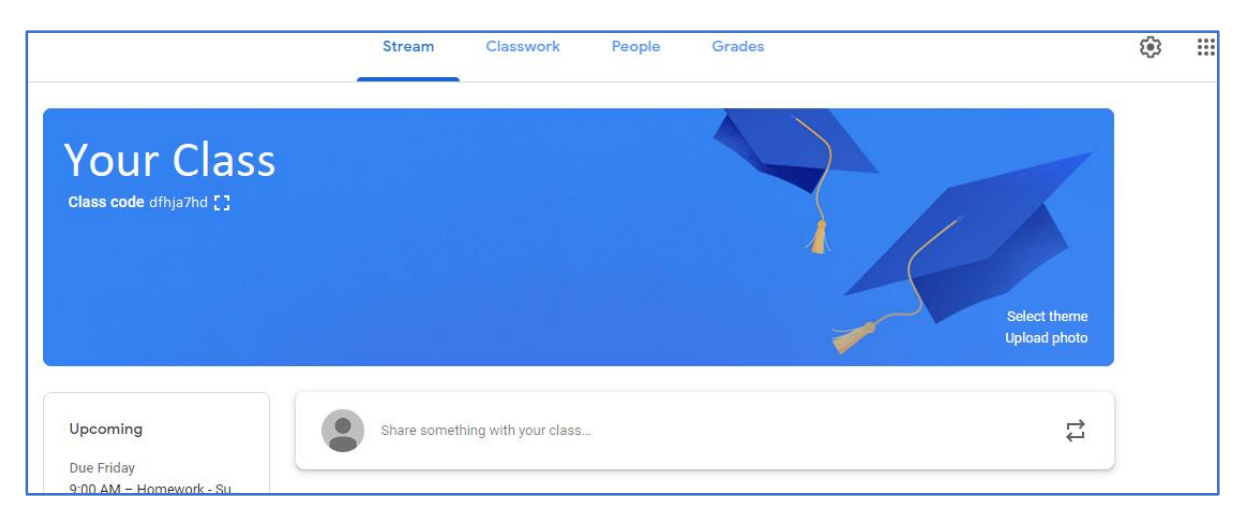

7) If you have any questions or problems, please contact the school office.